# KRAMER

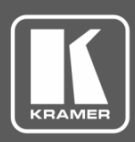

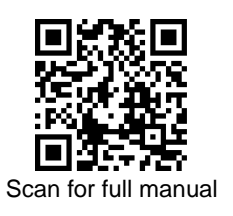

## FC-18 Quick Start Guide

This guide helps you install and use your FC-18 for the first time.

Go to <u>www.kramerav.com/downloads/FC-18</u> to download the latest user manual and check if firmware upgrades are available.

## Step 1: Check what's in the box

- FC-18 Display Controller
- ✓ 1 Power adapter and cord

I Bracket set

I Quick start guide

#### Step 2: Get to know your FC-18

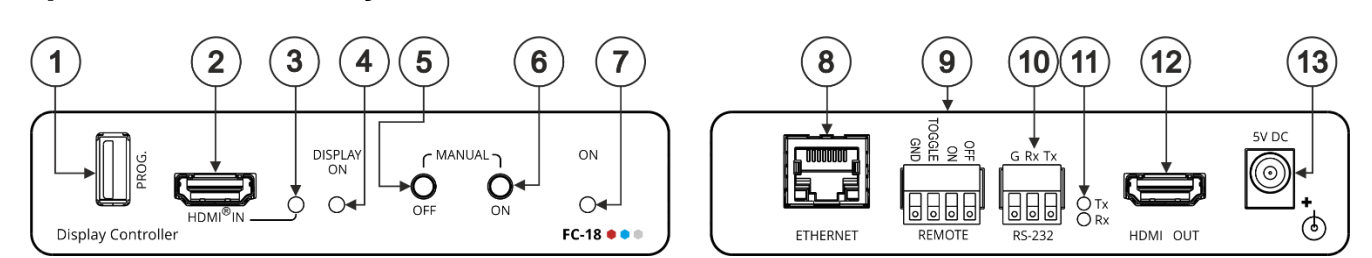

| # | Feature                        | Function                                                                                                    |
|---|--------------------------------|----------------------------------------------------------------------------------------------------|
| 1 | PROG USB Connector             | Connect to update the firmware.                                                                                                    |
| 2 | HDMI <sup>®</sup> IN Connector | Connect to an HDMI source.                                                                                                    |
| 3 | HDMI <sup>®</sup> IN LED       | Lights green when a valid HDMI signal is detected. The detection is based on the presence of 5V and a clock signal on the HDMI input.                                                                                                    |
| 4 | DISPLAY ON LED                 | Lights green when the HDMI acceptor on the output is on.                                                                                                    |
| 5 | MANUAL OFF Button              | Press to instruct <b>FC-18</b> to send a CEC or RS-232 OFF command to the display.<br>The display remains off (and the DISPLAY ON LED is off) even if the input conditions dictate to turn the display on. Only after detecting no input signal for a period of over 5 minutes will the trigger-defined input conditions be able to turn the display on once again. |
| 6 | MANUAL ON Button               | Press to instruct <b>FC-18</b> to send a CEC or RS-232 ON command to the display.<br>The display remains on (and the DISPLAY ON LED is on) for an interval of a minimum of 5 minutes. After that time-period, the trigger-defined input conditions will dictate to shut the display down.                                                                           |
|   |                                | On / off behavior remains the same whether the display is set to ON/OFF                                                                                                    |

|    |                                                          | manually or via serial communications.                                                                                                    |
|----|----------------------------------------------------------|----------------------------------------------------------------------------------------------------|
| 7  | ON LED                                                   | Lights green when power is connected.                                                                                                    |
| 8  | Ethernet RJ-45 Port                                      | Connect to a PC via a LAN to control the device or to tunnel RS-232 data to the display.<br>Also use for firmware upgrade.                                                                                                    |
| 9  | REMOTE 4-pin Terminal<br>Block Connector                 | Connect to contact closure switches (by momentary contact between the desired pin and GND pin).<br>TOGGLE – one button toggles between display ON and display OFF (instead of using two separate buttons for ON and OFF).<br>ON – turns the display on.<br>OFF – turns the display off.                                               |
| 10 | RS-232 3-pin Terminal<br>Block Connectors<br>(G, Rx, Tx) | Set the function of the RS-232 port via the web pages:<br>Connect to the display to send RS-232 commands to the display (default) via web pages,<br>for example. OR,<br>Connect to the PC or the remote controller to control <b>FC-18</b> (for example, instructing it to<br>send a CEC command to send turn the display on or off). |
| 11 | Tx LED                                                   | Lights red when RS-232 port transmits data.                                                                                                    |
|    | Rx LED                                                   | Lights green when RS-232 Port receives data.                                                                                                    |
| 12 | HDMI <sup>®</sup> OUT Connector                          | Connect to an CEC enabled HDMI acceptor.                                                                                                    |
| 13 | 5V DC Power Connector                                    | Connect to the supplied power adapter.                                                                                                    |

The terms HDMI, HDMI High-Definition Multimedia Interface, and the HDMI Logo are trademarks or registered trademarks of HDMI Licensing Administrator, Inc.

FC-18 Quick Start (P/N: 2900-301044QS REV 2)

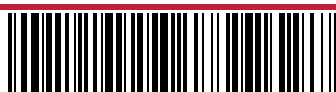

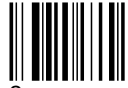

P/N: 2900-301044QS

#### Step 3: Install FC-18

Install FC-18 using one of the following methods:

- Place the unit on a flat surface.
- Fasten a bracket (included) on each side of the unit and attach it to a flat surface. For more information go to <u>www.kramerav.com/downloads/FC-18</u>.
- Mount the unit in a rack using the recommended rack adapter (see <u>www.kramerav.com/product/FC-18</u>).

### Step 4: Connect the input and output

Always switch OFF the power on each device before connecting it to your **FC-18**. For best results, we recommend that you always use Kramer high-performance cables to connect AV equipment to **FC-18**.

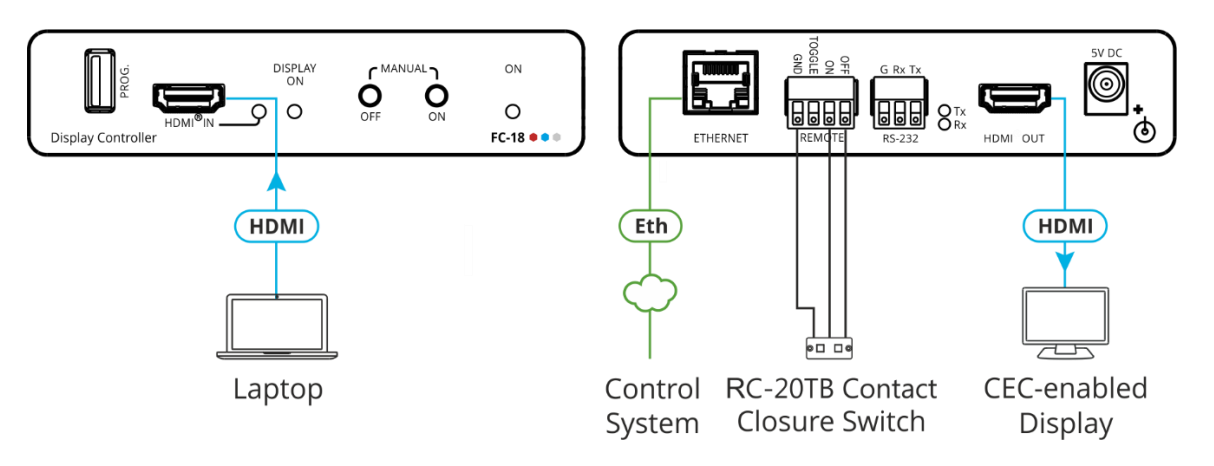

#### Step 5: Connect the power

Connect the 5V DC power adapter to FC-18 and plug it into the mains electricity.

#### Safety Instructions

Caution: There are no operator serviceable parts inside the unit.

 Warning:
 Use only the Kramer Electronics power adapter that is provided with the unit.

 Warning:
 Disconnect the power and unplug the unit from the wall before installing.

 See www.KramerAV.com for updated safety information.

#### Step 6: Control and Operate FC-18

#### **Contact Closure Remote Control**

Turn the display ON or OFF (or TOGGLE between ON and OFF) via the contact closure remote control (also known as push-to-make momentary contact).

For example, to select ON, momentarily connect the ON pin to the GND pin.

Use the MANUAL front panel buttons and/or remote contact closure switch to turn the display ON or OFF.

Use the embedded web pages to:

- Set the RS-232 communication parameters and codes. These will typically be configured according to the RS-232
  protocol of the display that the device controls when RS-232 is set as an "output" port, or configured according to the
  controller's codes when RS-232 is set as an "input" port.
- Select of the trigger mechanisms (5V, clock and sync signals in the HDMI input) which fire the RS-232 commands.
- Set the delay times before the RS-232 codes are sent.
- Set up the unit to send codes via Ethernet instead of RS-232 (for example to support applications where the projector control is via Ethernet, not RS-232).
- Configure tunneling parameters.
- Enable / disable any of the control mechanisms (for example, disabling the front-panel buttons, or the automatic control).

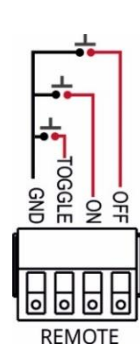

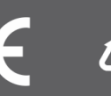